## PAS Patient Registration - Printing Casenote Frontsheets from Spoolfile

## **Printing Casenote Frontsheets from Spoolfile**

• Select **PAS Spoolfile** (HZSP) from the PAS User Utilities menu. The screen will display all the documents waiting to be printed.

| HZSP                                                                                                   | SPOOL FILE                                                                                                    |                                                                                                    |                                                                                                    | Caché test <mark>r</mark> i                                                                                                  |
|----------------------------------------------------------------------------------------------------|----------------------------------------------------------------------------------------------------|----------------------------------------------------------------------------------------------------|----------------------------------------------------------------------------------------------------|----------------------------------------------------------------------------------------------------|
| Code                                                                                                   | Print type                                                                                                    | Stationery                                                                                                    | To print                                                                                                    | Printed                                                                                                    |
| H1<br>H13<br>H132<br>H14<br>H17<br>H24<br>H832<br>H836<br>H85<br>H851<br>H862<br>H877<br>H888<br>Print | Patient ID Labels<br>Pre-Clinic Checklist<br>Incomplete Episodes Report<br>Clinic Attendance Print<br>Sample Letters Print<br>Casenote Frontsheets<br>BEA Clinical TCI List (summary)<br>OFAR A5 Letter (1st Appt from Ref)<br>OFUA A5 Letter (Ist Appt from Ref)<br>OFUA A5 Letter (Follow Up Appt)<br>Clinic Workload Print<br>OFUA A4 Letter (Follow Up Appt)<br>WICI A5 Letter (TCI)<br>WICI A4 Letter (TCI)<br>B.E.A. User Defined A4 Letter Types<br>Printer Group : TRAIN:<br>type [H24 ] | SL<br>1PP~A4~A<br>132<br>1PP~A4~A<br>132<br>HMR<br>1PP~A4~A<br>A5<br>A5<br>1PP~A4~A<br>A4<br>A4<br>A4<br>A4<br>A4<br>A4<br>A4<br>A4 | 2 (2)<br>0 (0)<br>1 (1)<br>5 (5)<br>0 (0)<br>8 (16)<br>0 (0)<br>4 (4)<br>0 (0)<br>4 (4)<br>0 (0)<br>0 (0)<br>0 (0)<br>1 (1)<br>0 (0)<br>(TRAIN) — | 0 (0)<br>1 (1)<br>0 (0)<br>3 (3)<br>1 (2)<br>0 (0)<br>6 (6)<br>46 (46)<br>4 (4)<br>1 (1)<br>3 (3)<br>1 (1)<br>2 (2)<br>2 (2) |
| Frinte                                                                                                 | er L J                                                                                                    |                                                                                                    |                                                                                                    |                                                                                                    |

- Tripte Print, New (REPrint, SElect created and prompts, then press the return key.
- **Print Type**, Type **H 2 4** and press the return key.
- **Printer**, Enter the printer code or press the **F1** key for help.
- Type **P** to print all of the documents or type **S E** and then press the return key to select only the documents you wish to print.
- After you have printed and collected your print, you **must** go back to the PAS Spoolfile and delete your documents.
- Type **D E** to delete press the return key and then enter the print type of **H 2 4**.

• Delete , - F1 and select Line 3 (Code O - Old Documents) or Line 4 (Code S - Select a document).

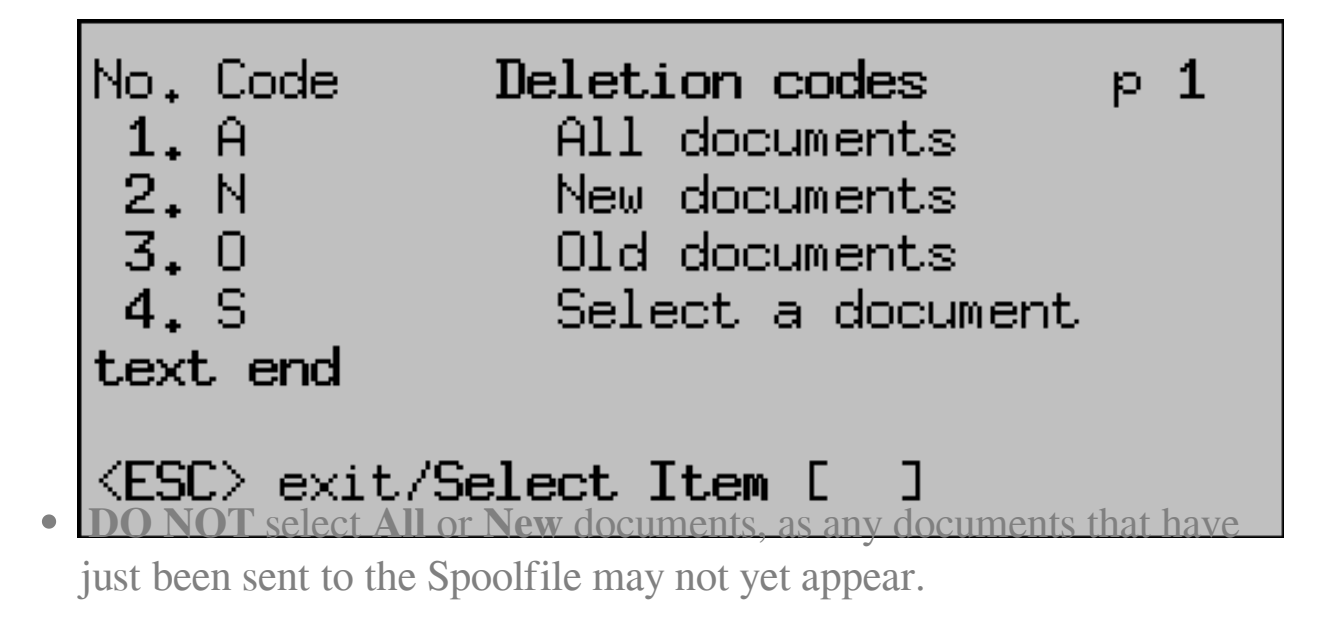

Online URL: https://elearning.cornwall.nhs.uk/site/kb/article.php?id=164